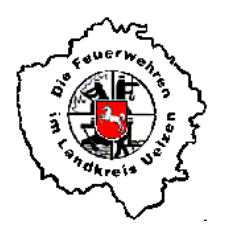

ORTSFEUERWEHR HOHENBÜNSTORF Seit 1893 Freiwillige Feuerwehr der Samtgemeinde Bevensen - Ebstorf

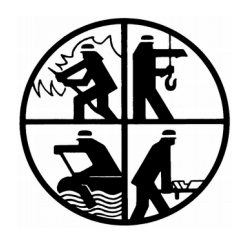

### iCal-Kalender mit Apple abonnieren

Stand: 06.03.2020

- 1. Öffne diese Anleitung auf deinem Smartphone
- 2. Klicke nachfolgende Internetadresse an:

https://calendar.google.com/calendar/ical/termine%40feuerwehrhohenbuenstorf.de/privatef7877ebf9ef4f6f4ba90f64484402ef5/basic.ics

3. Klicke auf "Öffnen" (ggf. entfällt dieser Schritt)

| Tel    | ekom.de 穼                                                                     | 10:40                                      |                         | 100 % (    |
|--------|-------------------------------------------------------------------------------|--------------------------------------------|-------------------------|------------|
|        | Anlei                                                                         | tung Ap                                    | ple.pdf                 | ſ          |
| iCal-I | Kalender mit Apple abonnier                                                   | xn                                         |                         |            |
|        | 1. Öffne diese Anleitung a                                                    | auf deinem Smartphon                       | ,                       |            |
| https  | <ol> <li>Klicke nachfolgende Int<br/>s://calendar.google.com/calen</li> </ol> | ernetadresse an:<br>ndar/ical/termine%40fe | uerwehrhohenbuenstorf.d | e/private- |
| 1787   | 7ebf9ef4f6f4ba90f64484402e                                                    | f5/basic.ics                               |                         |            |
|        | <ol> <li>Klicke auf "Offnen"</li> <li>Wähle "Abonnieren" au</li> </ol>        | us                                         |                         |            |
|        |                                                                               |                                            |                         |            |
|        | Whats A                                                                       | nn verl                                    | assen un                | Ч          |
|        | whats/                                                                        |                                            | 255611 un               | u          |
|        | alese                                                                         | en Link                                    | offnen?                 |            |
|        | https://calen                                                                 | dar.googl                                  | e.com/caler             | ndar/      |
|        |                                                                               | ical/                                      |                         |            |
| 1      | termine@feu                                                                   | erwehrho                                   | henbuensto              | rf.de      |
|        | f7977abf0af                                                                   | /private                                   | -                       | Cof        |
|        | 17077601361                                                                   | 410140850                                  | //0440440.              | 201        |
|        |                                                                               |                                            | -                       | ~          |
|        | Abbreche                                                                      | en 🛛 🌔                                     | Öffnei                  | 1 )        |
|        |                                                                               |                                            |                         |            |
|        |                                                                               |                                            |                         |            |
|        |                                                                               |                                            |                         |            |
|        |                                                                               |                                            |                         |            |
|        |                                                                               |                                            |                         |            |
|        |                                                                               |                                            |                         |            |
|        |                                                                               |                                            |                         |            |
|        |                                                                               |                                            |                         |            |
|        |                                                                               |                                            |                         |            |
|        |                                                                               |                                            |                         |            |

4. Wähle "Abonnieren" aus

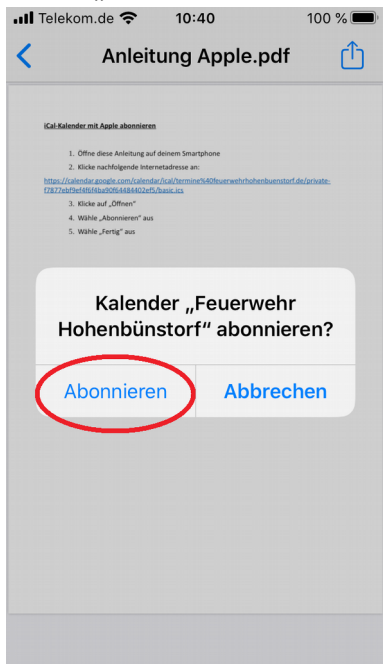

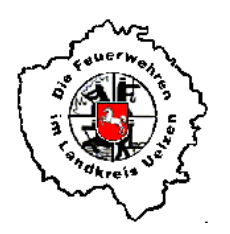

# ORTSFEUERWEHR HOHENBÜNSTORF Seit 1893 Freiwillige Feuerwehr der Samtgemeinde Bevensen - Ebstorf

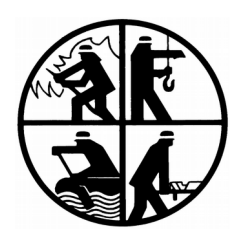

5. Wähle "Fertig" aus ...II Telekom.de 중 10:40 100 % ■

| Anleitun                                                                                                    | g App                                                          | le.pdf                    | ᠿ    |  |  |  |  |
|----------------------------------------------------------------------------------------------------|----------------------------------------------------------------|---------------------------|------|--|--|--|--|
| Kalikalender mit Aquile abonnieren<br>1. Offine diese Arkentung auf deisem<br>2. Kieler auchögende histornet keler<br>http://adams.com/science/inter/science/<br>http://adams.com/science/inter/science/<br>2. Kieler auchögende<br>2. Kieler auchögende<br>4. Wahle "Abonnierer" an<br>5. Wahle "Ferrig" aus | Smartphone<br>se an:<br>rmine3/40feueroe<br>a                  | ehchohenbuenstorf.de/priv | ale_ |  |  |  |  |
| Der Kalend<br>Hohenbür<br>hinz                                                                                                    | Der Kalender "Feuerwehr<br>Hohenbünstorf" wurde<br>hinzugefügt |                           |      |  |  |  |  |
| Ereignisse                                                                                                    | C                                                              | Fertig                    | )    |  |  |  |  |
|                                                                                                    |                                                                |                           |      |  |  |  |  |
|                                                                                                    |                                                                |                           |      |  |  |  |  |
|                                                                                                    |                                                                |                           |      |  |  |  |  |

6. Der iCal-Kalender "Feuerwehr Hohenbünstorf" ist nun auf deinem Smartphone unter "Kalender" zu finden

#### Falls der iCal-Kalender wieder gelöscht werden soll, bitte folgendermaßen vorgehen:

- a) "Einstellungen" auf dem Smartphone auswählen
- b) "Passwörter & Accounts" auswählen

| III Telekom.de 🗢 10:42 100 % 🖿 |                       |   |  |  |  |
|--------------------------------|-----------------------|---|--|--|--|
| _                              | Enistendingen         |   |  |  |  |
|                                | Passwörter & Accounts | > |  |  |  |
|                                | Mail                  | > |  |  |  |
|                                | Kontakte              | > |  |  |  |
|                                | Kalender              | > |  |  |  |
|                                | Notizen               | > |  |  |  |
|                                | Erinnerungen          | > |  |  |  |
| •                              | Sprachmemos           | > |  |  |  |
|                                | Telefon               | > |  |  |  |
|                                | Nachrichten           | > |  |  |  |
|                                | FaceTime              | > |  |  |  |
| 6                              | Karten                | > |  |  |  |

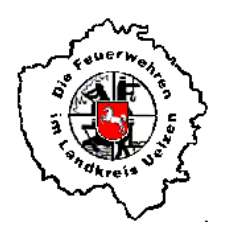

# ORTSFEUERWEHR HOHENBÜNSTORF Seit 1893 Freiwillige Feuerwehr der Samtgemeinde Bevensen - Ebstorf

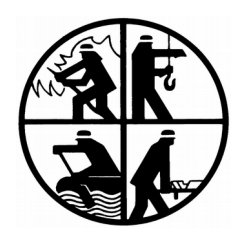

### c) "Kalenderabonnements" auswählen

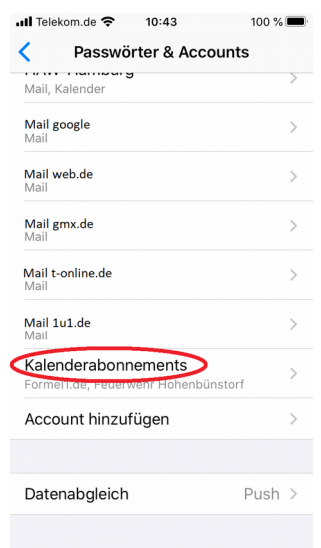

### d) "Feuerwehr Hohenbünstorf" auswählen

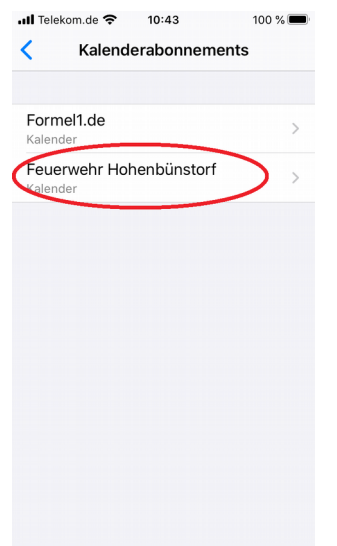

e) "Account löschen" auswählen

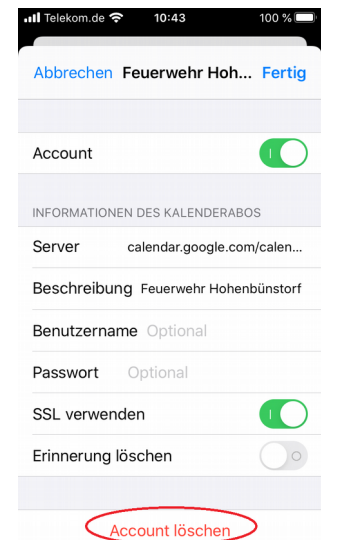